# React Health PLUS

# **Patient Support App**

Your Luna device is an important part of your journey in treating your sleep disordered breathing.

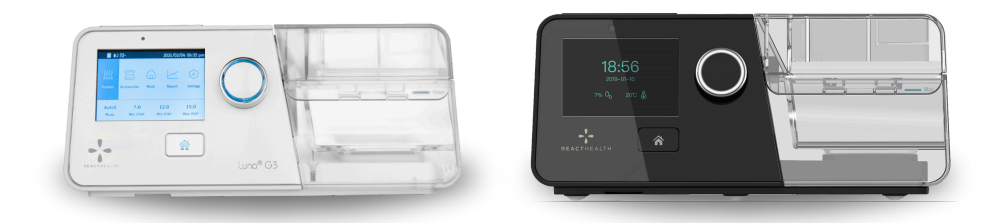

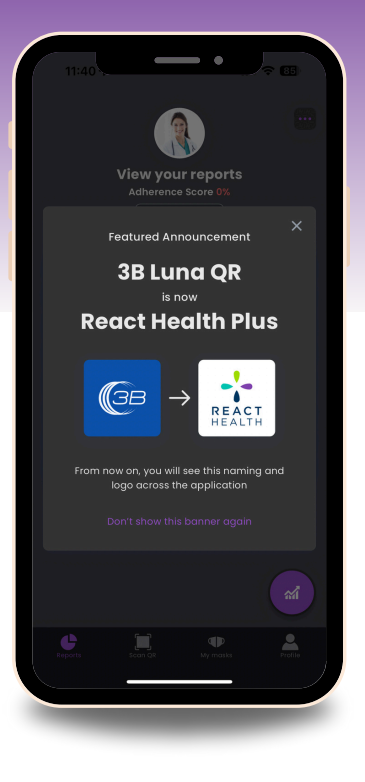

As part of your therapy, React Health is happy to provide a companion app, React Health PLUS that will help you stay on top of your therapy and make compliance a breeze!

This guide will take you through the basics of setting up your account, creating a profile, viewing reports, and more. You may have a black or an ivory device as shown above. The following information is applicable to both.

To begin, follow the QR code to download in the Apple Store or Google Play.

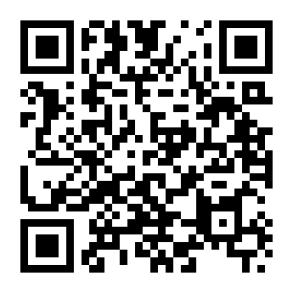

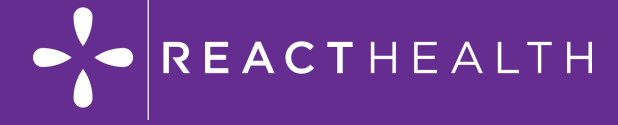

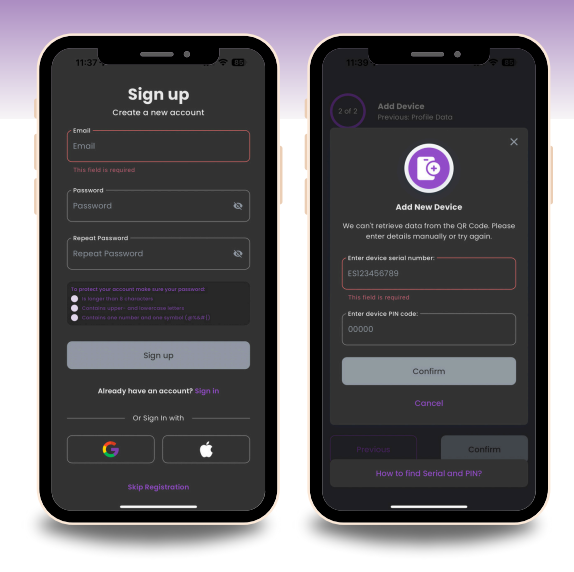

## 1 Signing Up/Signing On

To make a new account, open the app and select the "Sign Up" option. You will then be prompted to enter your preferred email address and password.

A verification code will be sent to your email from "RHPlus@reacthealth.com." Enter and confirm the code to gain access to your new account.

To Sign In, use your previously created username and password.

#### 2 Creating a Profile

Once you have logged into the app, you will be prompted to enter some data into your Profile including First Name, Last Name, Date of Birth and Time Zone.

You will then be asked to Add your Device. You may do so by either Scanning the ICodeQR+ or Adding the Device Manually by entering the Device Serial Number and PIN Code.

If you have difficulty locating your QR+ code, there are video tutorial links available.

View Reports

Once you have signed in and the app has started to collect data, you will see information start to populate in the form of reports.

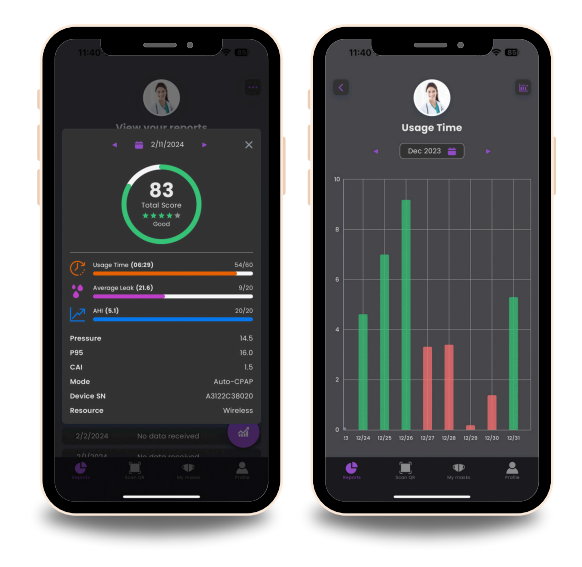

### 4 Get Info

In the Profile Section of the App you will find a "Get Info" drop down that shows useful information such as definitions of P95, AHI, CAI, and High Leak (Time).

This section also contains "How To" information with links to instructional videos.

For additional information, please reach out to your Durable Medical Equipment Provider.

CTHEALTH

Reacthealth.com MI.MK.0391, Rev A